### Instructions for Reserving and Using GoToMeeting General Accounts

- 1. To reserve a GoToMeeting (GTM) account via a meeting request from Outlook, complete the followings steps:
  - a. Create a new Outlook meeting request.
  - b. Under Scheduling Assistant>Add Attendees, search under the Global Address list for below account and add to the "To" field based on availability:
    - GoToMeeting Account 1
  - c. Select the time when you want to reserve the GTM account, add a subject line and send the meeting request.
- 2. Upon receiving the accepted meeting request notice, go to the link below to obtain the GTM login credentials for the GTM account you have reserved in Steps 1a-c.
  - a. <u>GTM Training Slides</u> including GTM login credentials (Slide 4)
  - Login to GTM (gotomeeting.com), and sign in using the credentials for the GTM meeting account you reserved (sign in top right corner of Home Page) to schedule your GTM.
    Note: you may need to sign-out of credentials previously used. Use only the credentials that align with the account you reserved.
  - c. Select "Schedule a Meeting". Enter meeting date and time, select "Save".
  - d. Select/copy the meeting details, example shown below:

# Please join my meeting from your computer, tablet or smartphone. https://global.gotomeeting.com/join/472627565

## You can also dial in using your phone.

Greece (Toll Free): 00 800 4414 3838 United States: +1 (646) 749-3129

### Access Code: 472-627-565

## More phone numbers

Australia: +61 2 9087 3601 Austria: +43 7 2088 1047 Belgium: +32 28 08 4368

3. Proceed to schedule your meeting in Outlook using the GTM information you obtained in Step 2d.